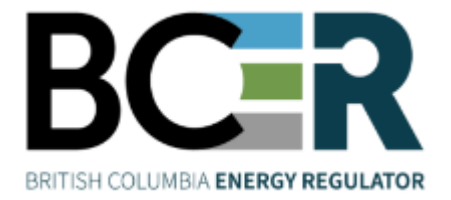

## **KERMIT** User Guide

November 2023 Version 1.4

## About the Regulator

The BC Energy Regulator (Regulator or BCER) is the single-window regulatory agency with responsibilities for regulating oil and gas activities in British Columbia, including exploration, development, pipeline transportation and reclamation.

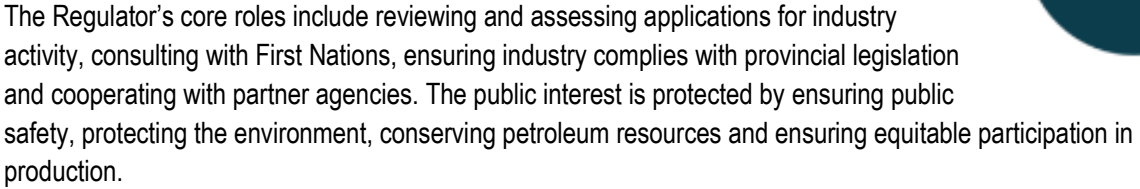

#### Vision, Mission and Values

#### Vision

A resilient energy future where B.C.'s energy resource activities are safe, environmentally leading and socially responsible.

#### Mission

We regulate the life cycle of energy resource activities in B.C., from site planning to restoration, ensuring activities are undertaken in a manner that:

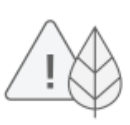

Protects public safety and the environment

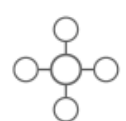

Conserves energy resources

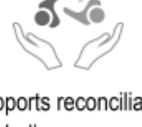

Supports reconciliation with Indigenous peoples and the transition to low-carbon energy

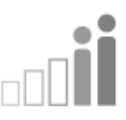

Fosters a sound economy and social well-being

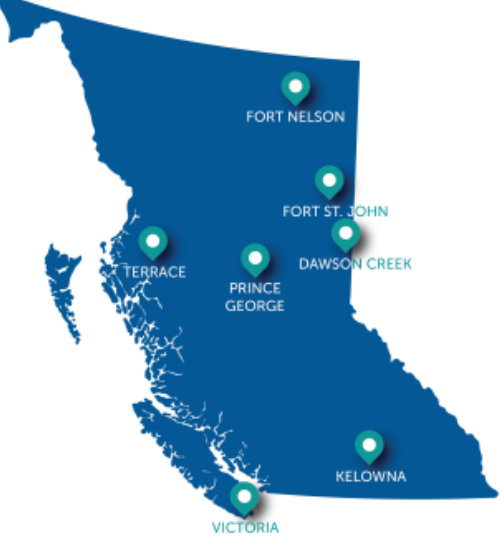

#### Values

Respect is our commitment to listen, accept and value diverse perspectives.

Integrity is our commitment to the principles of fairness, trust and accountability.

Transparency is our commitment to be open and provide clear information on decisions, operations and actions.

Innovation is our commitment to learn, adapt, act and grow.

Responsiveness is our commitment to listening and timely and meaningful action.

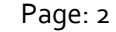

BC Energy Regulator Uncontrolled copy once downloaded Version 1.4 published: Nov. 2023 GoTo: <u>Table of Contents</u> | <u>Glossary</u> | <u>Legislation</u> | <u>BC-ER.CA</u>

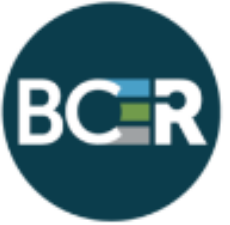

## Additional Guidance

As with all Regulator documents, this document does not take the place of applicable legislation. Readers are encouraged to become familiar with the acts and regulations and seek direction from Regulator staff for clarification.

The Regulator publishes both application and operations manuals and guides. The application manual provides guidance to applicants in preparing and applying for permits and the regulatory requirements in the planning and application stages. The operation manual details the reporting, compliance and regulatory obligations of the permit holder. Regulator manuals focus on requirements and processes associated with the Regulator's legislative authorities. Some activities may require additional requirements and approvals from other regulators or create obligations under other statutes. It is the applicant and permit holder's responsibility to know and uphold all legal obligations and responsibilities. For example, Federal Fisheries Act, Transportation Act, Highway Act, Workers Compensation Act and Wildlife Act.

Throughout the document there are references to guides, forms, tables and definitions to assist in creating and submitting all required information. Additional resources include:

- Glossary and acronym listing on the Regulator website.
- Documentation and guidelines on the Regulator website.
- Frequently asked questions on the Regulator website.
- Advisories, bulletins, reports and directives on the Regulator website.
- <u>Regulations and Acts</u> listed on the Regulator website.

In addition, this document may reference some application types and forms to be submitted outside of the Application Management System but made available on the Regulator's website. Application types and forms include:

- Heritage Conservation Act, Section 12
- Road use permits
- Water licences
- Master licence to cut
- Certificate of restoration
- Waste discharge permit
- Experimental scheme application
- Permit extension application

Page: 3

BC Energy Regulator Uncontrolled copy once downloaded V 1.4 published: Nov 2023

#### **Contents**

| Additional Guidance            | 3  |
|--------------------------------|----|
| KERMIT Overview                | 6  |
| About                          | 6  |
| Manual Structure               | 6  |
| Compliance and Enforcement     | 6  |
| Chapter 1: KERMIT Functions    | 7  |
| 1.1 Fields                     | 7  |
| 1.2 Search                     | 7  |
| 1.3 Date                       | 8  |
| 1.4 Buttons and Menus          | 8  |
| Chapter 2: Notices of Intent   | 9  |
| 2.1 Pipeline NOI's             | 9  |
| 2.2 Facility NOI's             | 10 |
| 2.3 Steps to Complete a NOI    | 11 |
| Chapter 3: Post Permit Notices | 15 |
| 3.2 As - Builts                | 15 |
| 3.1: NCS, NPT, LTO             | 20 |

Page: 4

## Manual Revisions

The Regulator is committed to the continuous improvement of its documentation. Revisions to the documentation are highlighted in this section and are posted to the <u>Documentation Section</u> of the Regulator's website. Stakeholders are invited to provide input or feedback on Regulator documentation to <u>ServiceDesk@bc-er.ca</u> or submit feedback using the <u>feedback form</u>.

| Version<br>Number | Posted<br>Date      | Effective<br>Date   | Chapter<br>Section | Summary of Revision(s)                                                                                                    |
|-------------------|---------------------|---------------------|--------------------|----------------------------------------------------------------------------------------------------|
| 1.1               | November<br>7, 2018 | November 7,<br>2018 | Various            | Changes were made to this<br>document to reflect the<br>implementation of Petrinex.<br>Things to note: Removed<br>"Linkages" chapter (formerly<br>Chapter 4). |
| 1.2               | March 29,<br>2022   | March 29,<br>2022   | Sections 2,<br>3   | Changes to 2.1, 2.2, 2.3, 3.1                                                                                                    |
| 1.3               | Aug 30,<br>2022     | Aug.30,<br>2022     | Pg 9., 2.2         | Facility NOI's - Suspend Facility<br>changed from 6 months to 12<br>months                                                                                    |
| 1.4               | Nov.29,<br>2023     | Nov.29,<br>2023     | Various            | Replace BCOGC with BCER;<br>OGAA with ERAA; new logos,<br>references and associations                                                                         |

Page: 5

## **KERMIT** Overview

#### About

KERMIT is the Regulator's Knowledge, Enterprise, Resource, Management, Information and Technology data system.

KERMIT allows electronic submission of notices, performance/compliance data submissions, and as-built submissions.

### Manual Structure

This document guides users through the KERMIT submission preparation; the Regulator's electronic notices submitted through KERMIT, and is a quick reference guide to highlight the steps required when completing information in KERMIT.

### **Compliance and Enforcement**

This document does not replace legislation or affect legislative requirements. All permit holders are ultimately responsible for ensuring they understand and meet all requirements of the Energy Resource Activities Act (ERAA) and their permits. Should a person not comply with ERAA, the Regulator may take compliance and enforcement actions. For more information regarding the Regulator's Compliance and Enforcement processes, please refer to the Compliance and Enforcement Manual.

Page: 6

# Chapter 1: KERMIT Functions

#### 1.1 Fields

Most mandatory fields display a shaded background. Some fields that are conditional may become mandatory, and do not appear with the shaded background and instead appear under Finalize tab as an outstanding issue (Figure 1.1).

| First Name: |       |
|-------------|-------|
| Last Name:  |       |
| Phone #:    | ( ) - |
| Fax#:       |       |

Figure 1 Shaded Mandatory Fields in KERMIT

### 1.2 Search

The search function in KERMIT provides a way to link a notice or activity to an existing facility or project. (Figure 1.2).

| Find Facilities         |                                     |                             |  |  |
|-------------------------|-------------------------------------|-----------------------------|--|--|
| Save as Excel           | Search                              |                             |  |  |
| Enter a value for one   | e or more of the search crit        | eria below:                 |  |  |
| Facility ID:            |                                     | Legacy IRIS Project #:      |  |  |
| AD #:                   |                                     | FID #:                      |  |  |
| Operator:               |                                     | Division #:                 |  |  |
| Facility Type: (Al      | I) ~                                | Tenure File #:              |  |  |
| Legacy OGC File #:      |                                     | Well Facility WA #:         |  |  |
| Equipment Type: (Al     | I) 🗸                                |                             |  |  |
| Omit inactive facilites | and types SM, OM, and TF            |                             |  |  |
| To search by location   | n, enter either NTS or DLS          | or UTM:                     |  |  |
| To seach by NTS, you mu | ust enter at least the 'Map' values | 3                           |  |  |
| NTS: -                  | - /                                 | -                           |  |  |
| To search by DLS, you m | ust at least enter the 'Township'   | value and the 'Range' value |  |  |
| DLS: -                  |                                     |                             |  |  |

Figure 1.2 KERMIT Search

Page: 7

BC Energy Regulator Uncontrolled copy once downloaded V 1.4 published: Nov 2023

#### 1.3 Date

All editable date fields have a calendar button which generates a calendar (Figure 1.3). Select a date, or enter it manually in the MM/DD/YYYY format.

| <pre></pre>                                                                                                    |
|----------------------------------------------------------------------------------------------------|
| S         M         T         W         T         F         S           30         31         1         2         3         4         5           6         7         8         9         10         11         12           13         14         15         16         17         18         19           20         21         22         23         24         25         26           27         28         29         30         1         2         3 |
| S         M         T         W         T         F         S           30         31         1         2         3         4         5           6         7         8         9         10         11         12           13         14         15         16         17         18         19           20         21         22         23         24         25         26           27         28         29         30         1         2         3 |
| 30       31       1       2       3       4       5         6       7       8       9       10       11       12         13       14       15       16       17       18       19         20       21       22       32       24       25       26         27       28       29       30       1       2       3                                                                                                    |
| 6 7 8 9 10 11 12<br>13 14 15 16 17 18 19<br>20 21 22 23 24 25 26<br>27 28 29 30 1 2 3                                                                                                    |
| 13 14 15 16 17 18 19<br>20 21 22 23 24 25 26<br>27 28 29 30 1 2 3                                                                                                    |
| 20 21 22 23 24 25 26<br>27 28 29 30 1 2 3                                                                                                    |
| 27 28 29 30 1 2 3                                                                                                    |
|                                                                                                    |
| 4 5 6 7 8 9 10                                                                                                    |
| Today                                                                                                    |
| 😌 Internet   Protected Mod 🔍 100% 🔻 🖉                                                                                                    |

Figure 1.3 Calendar Window

#### 1.4 Buttons and Menus

The **save button** Updates the application. This is convenient because it allows the user to enter in information, save it and come back at a different time to edit or complete the application.

The find button [Find...] generates a pop-up window the user can use to search for a detail.

Page: 8

# Chapter 2: Notices of Intent

A Notice of Intent (NOI) is submitted to notify the Regulator of any activity or minor changes at an existing facility or pipeline.

NOIs are reviewed by the Regulator's Engineering division and the applicant will be notified by email if the notice is accepted or declined. Notice of Intents may be declined if more information is required, or if the scope is not appropriate to a Notice of Intent. Once all deficiencies have been addressed, the notice can be resubmitted. A new Notice of Intent should not be created unless specifically requested.

For a description of each Notice of Intent please refer to the <u>Oil and Gas Activity Application Manual</u> on the Regulator's website.

#### 2.1 Pipeline NOI's

The following is a list of the current Pipeline Notice of Intents available for submission:

- Change CSA Class Location
- Deactivate/Abandon Pipeline
- Decrease MOP (Downstream)
- Decrease MOP (Upstream)
- Farm Tap Add
- Farm Tap Remove
- Farm Tap Repair / Replace
- Modify Data
- Reactivate Pipeline
- Repair / Replace Pipeline (In Kind)
- Integrity Activities

Page: 9

V 1.4 published: Nov 2023

BC Energy Regulator Uncontrolled copy once downloaded

### 2.2 Facility NOI's

The following is a list of the current Facility Notice of Intents available for submission:

- Modify Equipment or Facility. This includes:
  - Decreasing H2S concentration
  - Decreasing inlet capacity
  - Leak detection changes
  - o Changing a facility production reporting designation (reporting / non-reporting)
- **Cancel Facility or Activity**. This applies for all previously approved equipment that was never installed and will no longer be constructed.
- Reactivate Facility. This applies for suspended facilities being brought back into service.
- Remove Facility. This applies when all equipment is to be removed.
- **Suspend Facility**. This applies if a compressor, battery, gas plant, or other major facility will be suspended for twelve (12) consecutive months or longer.

Page: 10

#### 2.3 Steps to Complete a NOI

Once logged into KERMIT – go to Post Permit Actions to begin the post permit notices.

| Well | e Post Permit A | ctions Cor | npliance & Enforcer | ment | Projects & Facilities |
|------|-----------------|------------|---------------------|------|-----------------------|
|      |                 |            |                     |      |                       |

Select the Notice of Intent (NOI) type to be submitted from the following menu.

| Notices of Intent             |  |  |  |  |
|-------------------------------|--|--|--|--|
| NOI For Pipeline Project      |  |  |  |  |
| NOI (Upstream) For Facility   |  |  |  |  |
| NOI (Downstream) For Facility |  |  |  |  |
| Find Notice of Intent         |  |  |  |  |

Select the appropriate NOI type for the project or facility. If an NOI for a pipeline project is selected, the screen below will generate allowing the applicable NOI type to be selected for submission.

Upload the required documents under the Attachments tab and finalize the NOI by clicking the "Submit application" button in the Finalized tab.

Required attchements for each type of Pipeline or facility NOI are listed in the <u>Oil and Gas Activity Application</u> <u>Manual</u> on the Regulator's website.

Page: 11

#### **NOI Pipeline Project - New**

#### NOI Pipeline Project - New

Change to CSA Class Location Deactivate/Abandon Pipeline Decrease MOP (Downstream) Decrease MOP (Upstream) Farm Tap - Add Farm Tap - Remove Farm Tap - Repair/Replace Modify Data Reactivate Pipeline Repair/Replace Pipeline (In Kind) Integrity Activities

If an NOI for upstream or downstream facility is submitted, the screen below will generate allowing the applicable NOI types to be selected for submission.

| NOI (Upstream) For Facility                                                                                               | NOI (Downstream) For Facility                                                                                                    |
|----------------------------------------------------------------------------------------------------|----------------------------------------------------------------------------------------------------|
| NOI (Upstream) For Pacility                                                                                               | NOI Facility (Downstream) - New                                                                                                    |
| Modify Equipment or Facility<br>Cancel Facility or Activity<br>Reactivate Facility<br>Remove Facility<br>Suspend Facility | <u>Modify Equipment or Facility</u><br><u>Cancel Facility or Activity</u><br><u>Reactivate Facility</u><br><u>Remove Facility</u><br><u>Suspend Facility</u> |

Once the NOI type is selected, a search for the pipeline or facility can be completed by entering the required information in the search criteria fields shown below.

Page: 12

V 1.4 published: Nov 2023

BC Energy Regulator Uncontrolled copy once downloaded

| Repair/Replace Pipeli                                                                                                    | ne (in Kind) - Pipelir                                                                                                    | ie Search                                                                                                    |                                                          |
|----------------------------------------------------------------------------------------------------|----------------------------------------------------------------------------------------------------|----------------------------------------------------------------------------------------------------|----------------------------------------------------------|
| Search                                                                                                    |                                                                                                    |                                                                                                    |                                                          |
| Enter a value for one or more o                                                                                                    | of the search criteria below                                                                                                    | <i>v</i> :                                                                                                    |                                                          |
| AD #:                                                                                                    | FID #:                                                                                                    |                                                                                                    |                                                          |
| Project #:                                                                                                    | Valve:                                                                                                    |                                                                                                    |                                                          |
| Section 10 Field:                                                                                                    | Division #:                                                                                                    |                                                                                                    |                                                          |
| Legacy OGC File #:                                                                                                    | Engineer Pro                                                                                                    | oject:                                                                                                    |                                                          |
| Tenure File #:                                                                                                    | Engineer Fir                                                                                                    | m:                                                                                                    |                                                          |
| Operator:                                                                                                    |                                                                                                    |                                                                                                    |                                                          |
| To search by location, enter ei                                                                                                    | ther NTS or DLS or UTM:                                                                                                    |                                                                                                    |                                                          |
| From Location                                                                                                    | To Location                                                                                                    |                                                                                                    |                                                          |
| To search by NTS, you must enter at                                                                                                    | least the 'Map' values.                                                                                                    |                                                                                                    |                                                          |
| NTS: /                                                                                                    |                                                                                                    |                                                                                                    |                                                          |
| To search by DLS, you must at least                                                                                                    | enter the 'Township' value and th                                                                                                    | ie 'Range' value.                                                                                                    |                                                          |
| DLS:                                                                                                    |                                                                                                    | -                                                                                                    |                                                          |
| To search by LITM range, you must e                                                                                                    | ntor all the fields                                                                                                    |                                                                                                    |                                                          |
| To scalen by o finitiality, you music                                                                                                    | nter all the lields.                                                                                                    |                                                                                                    |                                                          |
| From Range                                                                                                    |                                                                                                    | To Range                                                                                                    |                                                          |
| UTM (NAD83): (A ♥ -                                                                                                    | m easting, m northin                                                                                                    | <b>To Range</b><br>g m east                                                                                                    | ing, m northing                                          |
| From Range UTM (NAD83): (A 🗸 -                                                                                                    | ] m easting, m northin                                                                                                    | To Range<br>g m east                                                                                                    | ing, m northing                                          |
| UTM (NAD83): (A 🗸 -                                                                                                    | m easting, m northin                                                                                                    | To Range<br>g m east                                                                                                    | ing, m northing                                          |
| From Range<br>UTM (NAD83): (A ♥ - Search                                                                                                    | m easting, m northin                                                                                                    | To Range<br>g m east                                                                                                    | ing, m northing                                          |
| From Range<br>UTM (NAD83): (A ♥ -<br>Search<br>Remove Facility - Permit So                                                                                                    | m easting, m northing                                                                                                    | To Range<br>g m east                                                                                                    | ing, m northing                                          |
| From Range<br>UTM (NAD83): (A ♥ -<br>Search<br>Remove Facility - Permit So<br>Search                                                                                                    | m easting, m northing                                                                                                    | To Range<br>g m east                                                                                                    | ing, m northing                                          |
| From Range<br>UTM (NAD83): (A ♥ -<br>Search<br>Remove Facility - Permit So<br>Search                                                                                                    | m easting, m northin<br>earch                                                                                                    | To Range<br>g m east                                                                                                    | ing, m northing                                          |
| From Range<br>UTM (NAD83): (A' ♥<br>Search<br>Remove Facility - Permit So<br>Search                                                                                                    | m easting, m northin earch warch criteria below:                                                                                                    | To Range<br>g m east                                                                                                    | ng, m northing                                           |
| From Range<br>UTM (NAD83): (A' ♥ -<br>Search<br>Remove Facility - Permit So<br>Search<br>Inter a value for one or more of the s<br>D #.<br>permiter                                                                                                    | m easting, m northin<br>earch<br>war<br>WA#<br>Facility Type:                                                                                                    | To Range<br>g m east                                                                                                    | RD #                                                     |
| From Range UTM (NAD83): (A ♥ - Search Remove Facility - Permit So Search inter a value for one or more of the s D #. perator: ection 10 Field.                                                                                                    | m easting, m northin<br>earch<br>warch criteria below:<br>WA #<br>Facility Type:<br>Facility Equipment Type:                                                                                                    | To Range           g         m east           (All)         (All)                                                                                                    | ng, m northing                                           |
| From Range         UTM (NAD83):         Search         Remove Facility - Permit So         Search         inter a value for one or more of the s         D #         serator:         action 10 Field:         egacy OGC Fiel #                                                                                                    | m easting, m northin<br>earch<br>warch criteria below:<br>WA #<br>Facility Type:<br>Facility Equipment Type:<br>Facility ID;                                                                                                    | To Range           g         m east           (All)         (All)           (All)         (All)                                                                               | RD #<br>Division #<br>Engineer Project<br>Engineer Firm. |
| From Range         UTM (NAD83):         Search         Remove Facility - Permit So         Search         inter a value for one or more of the s         D #         Xperator         lection 10 Field:         egacy OGC File #                                                                                                    | m easting, m northin<br>earch<br>warch<br>Facility Type:<br>Facility Type:<br>Facility Type:<br>Facility Type:<br>Facility Type:<br>Facility Type:<br>Facility Type:                                                                                                    | To Range           g         m east           (All)            (All)                                                                                                    | Ing, m northing                                          |
| Inter a value for one or more of the s ID # Image value for one or more of the s ID # Image value for one or more of the s Image value for one or more of the s Image value for one or more of the s Image value for one or more of the s Image value for one or more of the s Image value for one or more of the s Image value for one or more of the s Image value for one or more of the s Image value for one or more of the s Image value for one or more of the s Image value for one or more of the s Image value for one or more of the s Image value for one or more of the s Image value for one or more of the s Image value for one or more or more of the s Image value for one or more or more of the s Image value for one or more or more of the s Image value for one or more or more of the s Image value for one or more or more of the s Image value for one or more or more of the s Image value for one or more or more or more of the s Image value for one or more or more or more of the s Image value for one or more or more or more or more of the s Image value for one or more or more or  | m easting, m northin<br>earch<br>wa#<br>Facility Type:<br>Facility Type:<br>Facility Equipment Type:<br>Facility ID:<br>Tenure File #<br>S or DLS or UTM:                                                                                                    | To Range           g         m east           (All)         (All)           (All)         (All)                                                                               | Ing, m northing                                          |
| From Range From Range UTM (NAD83):  (A ♥ -  Search  Remove Facility - Permit So Search  inter a value for one or more of the s O #  Search  iection 10 Field egacy OGC File #  fo search by location, enter either NT o Search by NTS, you must enter at least the                                                                                                    | m easting, m northin earch wat # Facility Equipment Type Facility Equipment Type Facility Equipment Ty | To Range           g         m east           (Alt)         (Alt)           (Alt)         (Alt)                                                                               | Ing, m northing                                          |
| From Range         UTM (NAD83):         (A' ♥ -         Search         Remove Facility - Permit So         Search         inter a value for one or more of the s         Ø#.         Operator         iedion 10 Field.         egacy OGC File #.         To search by location, enter either NT         Search by NTS, you must enter at least the         ITS.       +         +       -                                                                                                    | m easting, m northin<br>earch<br>warch<br>Facility Equipment Type<br>Facility ID:<br>Tenure File #<br>S or DLS or UTM:<br>Map'values.                                                                                                    | To Range           g         m east           (Alt)         (Alt)           (Alt)         (Alt)                                                                               | Ing, m northing                                          |
| From Range UTM (NAD83):  (A ♥ -  Search  Remove Facility - Permit So Search  Remove Facility - Permit So Search  Remove Facility - Permit So Search  Remove Facility - Permit So Search  Remove Facility - Permit So Search  Remove Facility - Permit So Search  Remove Facility - Permit So Search  Remove Facility - Permit So Search  Sector 10 Field  egacy OGC File #  So Search by location, enter either NT So Search by location, enter either NT So Search by Location, enter either NT So Search by DLS, you must all east enter the                                                                                                    | m easting, m northin<br>earch<br>warch<br>WA#<br>Facility Equipment Type<br>Facility Equipment Type<br>Facility ID<br>Tenure File #<br>S or DLS or UTM:<br>May values.<br><br>Township' value and the 'Range' value                                                                                                    | To Range           g         m east           (Alt)            (Alt)                                                                                                    | Ing, m northing                                          |
| From Range UTM (NAD83):  (A ♥ -  Search  Remove Facility - Permit So Search  Remove Facility - Permit So Search  Remove Facility - Permi | m easting, m northin<br>earch<br>warch criteria below:<br>WA#<br>Facility Equipment Type<br>Facility Equipment Type<br>Facility ID:<br>Tenure File #<br>S or DLS or UTM:<br>Map' values.<br><br>Township' value and the 'Range' value                                                                                                    | To Range           g         m east           (Alt)            (Alt)                                                                                                    | Ing, m northing                                          |
| From Range UTM (NAD83):                                                                                                    | m easting, m northin<br>earch<br>warch criteria below:<br>WA #<br>Facility Equipment Type<br>Facility Equipment Type<br>Facility ID<br>Tenure File #<br>S or DLS or UTM:<br>Map'values.<br><br>Township' value and the 'Range' value<br>the fields.                                                                                                    | To Range           g         m east           (Alt)         (Alt)           (Alt)         (Alt)           (Alt)         (Alt)           (Alt)         (Alt)                   | Ing, m northing                                          |
| From Range         UTM (NAD83):         (Al ♥ -         Search         Remove Facility - Permit So         Search         Enter a value for one or more of the s         AD #         Operator         Search by location, enter either NT         Fo search by location, enter either NT         Fo search by location, enter either NT         Fo search by location, enter either NT         Fo search by location, enter either NT         Fo search by location, enter either NT         Fo search by location, enter either NT         Fo search by location, enter either NT         Fo search by location, enter either NT         Fo search by location, enter either NT         Fo search by DLS, you must enter at least the         YIS       -         Search by UTM Range, you must enter all         From Rang         ITM (NAD83);       (AM) ♥ -                                                                                                    | m easting, m northin<br>earch criteria below:<br>WA #<br>Facility Type:<br>Facility Equipment Type:<br>Facility ID:<br>Tenure File #<br>S or DLS or UTM:<br>Map'values.<br><br>Township'value and the 'Range' value<br>the fields.<br>re Township                                                                                                    | To Range           g         m east           (Alt)            (Alt)            (Alt)            (Alt)            (Alt)            (Alt)            (Bange         m Easting, | Ing, m northing                                          |

Click the "New NOI" field to create a NOI.

AD #

Page: 13

V 1.4 published: Nov 2023

BC Energy Regulator Uncontrolled copy once downloaded

Complete the Overview tab . Once the segment number under the pipieline details heading is selected, the mandatory information for the each type of NOI must be completed. Information required for repair/replace NOI is shown below.

| Pipeline D                                      | etails                                                                                 |                                                                  |             |             |                     |                    |
|-------------------------------------------------|----------------------------------------------------------------------------------------|------------------------------------------------------------------|-------------|-------------|---------------------|--------------------|
| Segment #<br>FID #                              | CSA Class Location<br>Valve                                                            | From Location<br>Division #                                      | To Location | Status      | Legacy IRIS Project | # Activity Entered |
| <u>001</u>                                      | (None)                                                                                 |                                                                  |             | Active      |                     |                    |
| <u>003</u>                                      | (None)                                                                                 | 1 · · · ·                                                        | · • · · ·   | ) Active    |                     | <u>×</u>           |
|                                                 | line Segment                                                                           |                                                                  |             |             |                     |                    |
| Project #:<br>Legacy OGC                        | File #:                                                                                | Segment #: 001                                                   |             | Status:     | Active              |                    |
| From Location<br>FID #:                         | n: I                                                                                   | To Location:<br>Valve:                                           | · .         | Division #: |                     |                    |
| Pipe<br>Repair/Modif                            | iv Date: -                                                                             |                                                                  |             |             |                     |                    |
| Comments (<br>of work inclu-<br>facility piping | work locations address / l<br>ding description of modifie<br>, and other relevant comm | UTM (NAD83), description<br>cations and/or repairs of<br>nents): |             |             |                     |                    |
|                                                 |                                                                                        |                                                                  |             |             |                     |                    |
|                                                 |                                                                                        |                                                                  |             |             |                     |                    |
| Save Can                                        | ncel                                                                                   |                                                                  |             |             |                     |                    |
|                                                 |                                                                                        |                                                                  |             |             |                     |                    |

Page: 14

# Chapter 3: Post Permit Notices

### 3.2 As - Builts

Once logged into KERMIT - go to the Post Permit Actions tab to begin the As-Built submisssion.

| Wells | Post Permit Actions | Compliance & Enforcement | Projects & Facilities |
|-------|---------------------|--------------------------|-----------------------|
|       |                     |                          |                       |

Select the As-Built option from transaction jobs menu.

```
      Notice of Construction Start

      Notice of Pressure Test

      Leave to Open

      As-Built
```

Select the type of As-Built to be submitted (upstream or downstream facility or pipeline).

```
As-Built

<u>As-Built (Upstream) For Project</u>

<u>As-Built (Upstream) For Facility</u>

<u>As-Built (Downstream) For Project</u>

<u>As-Built (Downstream) For Facility</u>
```

A new window will generate allowing a search by number or different identifiers. The examples below are for a pipeline As-Built and a facility As-Built respectively.

Page: 15

V 1.4 published: Nov 2023

BC Energy Regulator Uncontrolled copy once downloaded

| Save as Excel      | Search |
|--------------------|--------|
| AD #:              |        |
| Project #:         |        |
| Operator:          |        |
| Legacy OGC File #: |        |
| Save as Excel      | Search |
|                    |        |

| Save as Excel Searc        | h                                 |
|----------------------------|-----------------------------------|
| Enter a value for one or m | ore of the search criteria below: |
| AD #:                      |                                   |
| Facility ID:               |                                   |
| Operator:                  |                                   |
| Legacy OGC File #:         |                                   |
| Legacy IRIS Project #:     |                                   |
| Save as Excel Searc        | h                                 |
|                            |                                   |

Once the facility or project number is eneted an option to begin a "new As-Built" will be available.

|              | AD # | Project # | Legacy OGC File # | NEB | Operator | Pipeline Segments |
|--------------|------|-----------|-------------------|-----|----------|-------------------|
| New As-Built |      |           |                   |     |          |                   |

Once a new As-Built is created, complete all required fieds in the Overview tab within the application. Click the segment number under the pipeline details section, ensuring the "include" check box is selected. This will include all the relevant applications associated to the as-built.

| Pipeline Details |        |                    |              |            |                       |        |          |
|------------------|--------|--------------------|--------------|------------|-----------------------|--------|----------|
| Seg              | ment # | CSA Class Location | From Locatio | n          | To Location           | Status | Included |
|                  | FID #  | Valve              |              | Division # |                       |        |          |
| <u>001</u>       |        | Class 1            | NTS: A 097-0 | G/093-P-01 | NTS: C 085-G/093-P-01 | Active |          |
|                  | None   | None               |              | None       |                       |        |          |

Page: 16

V 1.4 published: Nov 2023

BC Energy Regulator Uncontrolled copy once downloaded

| As-Built Pipelin                                            | e Segmei     | nt        |                                              |                  |                      |                      |             |        |
|-------------------------------------------------------------|--------------|-----------|----------------------------------------------|------------------|----------------------|----------------------|-------------|--------|
| Project #:<br>AD #:<br>From Location:<br>Legacy OGC File #: |              | S<br>T    | egment #:<br>ection 10 Field:<br>o Location: | <u>006</u>       | Status:<br>Enginee   | Active<br>r Project: |             |        |
| As-Built Transaction                                        | 5 Details    | Pipeline  | Installations                                | Location         |                      |                      |             |        |
| FID #: Div                                                  | vision #:    | Valve     | Ð:                                           |                  |                      |                      |             |        |
| Pipeline Operational                                        | Transaction  | s         |                                              |                  |                      |                      |             |        |
| Please check off thos                                       | e operationa | l transad | ctions that are                              | e to be included | l as part of this As | -Built.              |             |        |
| Transaction<br>Type                                         | SRA/ NOI/ AA | #         | Approval Date                                | NCS Date         | Pressure Test Date   | LTO Date             | Description | Includ |
| Construction Pipeline                                       |              |           | Dec 15, 2004                                 | Feb 15, 2005     | Mar 31, 2005         | Apr 15, 2005         |             |        |
| Splitting Segments Save Cancel                              |              | <u>-</u>  | Jul 4, 2012                                  | mmm dd, yyyy     | mmm dd, yyyy         | mmm dd, yyyy         |             |        |

Complete the pipeline segment details. Changes that are acceptable through an As-Built application are listed in Section 11.2.6 of the <u>Oil & Gas Activity Operations Manual</u>.

| AS-Built Pipelin        | ie Segment              |            |                                      |                   |          |
|-------------------------|-------------------------|------------|--------------------------------------|-------------------|----------|
| Project #:              |                         | Segment    | #: <u>001</u>                        | Status:           | Active   |
| \D #:                   |                         | Section 1  | 0 Field:                             | Engineer Project: |          |
| rom Location:           |                         | To Locati  | on:                                  |                   |          |
| .egacy OGC File #:      |                         |            |                                      |                   |          |
| Save                    |                         |            |                                      |                   |          |
| As-Built Transactions   | <b>Details</b> Pipeline | e Installa | tions Location                       |                   |          |
| Product:                | Natural Gas - Sweet     |            |                                      |                   |          |
| CSA Class Location:     | Class 1                 | ~          | MOP Stress % of SMYS:                | 19.74             |          |
| Line Type:              | Gathering               | ~          | Test Pressure (kPa):                 | 10778.0           |          |
| H2S (mol %):            | 0.00 ×                  |            | Stress at Test Pressure (kPa):       | 153948.0          |          |
| Partial Pressure (kPa): | 0                       |            | Type of Joint:                       | Butt Weld         | ~        |
| NDT (%):                | 15                      |            | Internal Coating:                    | Bare              | ~        |
| CO2 (mol %):            | 4.00                    |            | Internal Coating Description:        |                   |          |
| Length (m):             | 2233.000                |            | External Coating:                    | Other             | ~        |
| Calculated Length (m):  | 2233.000                |            | External Coating Description:        | Shaw Insul-8 Sys  | st B, 1" |
| Pipe O.D. (mm):         | 114.3                   |            | Cover Depth (m):                     | 1.50              |          |
| Wall Thickness (mm):    | 4.000                   |            | Flange Material Standard:            | A105N             |          |
| Material:               | Steel 🗸                 |            | Flange ANSI Rating:                  | 600               |          |
| Material Standard:      | CSA Z245.1              | ~          | Valve Material Standard:             | A-216 WCB         |          |
| Grade:                  | 359                     | ~          | Valve ANSI Rating:                   | 600               |          |
| Grade Description:      |                         |            | Fitting Material Standard:           | A234WPB           |          |
| Category:               | II                      | ~          | Cathodic Protection:                 | Existing          | ~        |
| Category Description:   |                         |            | Cathodic Type:                       | Impressed Curre   | ent 🔽    |
| Design Pressure (kPa):  | 8620.0                  |            | Internal Corrosion Program in place: | Immediately       | ~        |
| Max Design Temp (C):    | 120                     |            | Flow Direction:                      | Uni-Directional   | ~        |
| Min Design Temp (C):    | -29                     |            | Surface or Buried:                   | Buried            | ~        |
| MOP (kPa):              | 4960.0                  |            |                                      |                   |          |
| Save Cancel             |                         |            |                                      |                   |          |

Page: 17

#### BC Energy Regulator Uncontrolled copy once downloaded

#### V 1.4 published: Nov 2023

Ensure all required attachments are submitted under the Attachment Tab.

As-Built submission requirements are listed in Section 11.3.4 of the <u>Oil & Gas Activity Operations Manual</u> for pipeline As-Builts and in Section 12.2.2 of the <u>Oil & Gas Activity Operations Manual</u> for facilities As-Builts.

For facility As-Built applications, once the Facility ID number is entered under the facility details section, ensure the "include" check box is selected. This will include all the relevant applications associated to the As-Built.

Page: 18

| acility ID:                                                                                                    |                                                                                              |                                                                                                    |                                                                                                    | Facility Type:                                                                                                    | Battery Site                                                                                                    |                                                                             |                                                                                              |                                |
|----------------------------------------------------------------------------------------------------|----------------------------------------------------------------------------------------------|----------------------------------------------------------------------------------------------------|----------------------------------------------------------------------------------------------------|----------------------------------------------------------------------------------------------------|----------------------------------------------------------------------------------------------------|-----------------------------------------------------------------------------|----------------------------------------------------------------------------------------------|--------------------------------|
| egacy OGC File #:                                                                                                    |                                                                                              |                                                                                                    |                                                                                                    | Status:                                                                                                    | Active                                                                                                    |                                                                             |                                                                                              |                                |
| Operator:                                                                                                    |                                                                                              |                                                                                                    |                                                                                                    | AD #:                                                                                                    |                                                                                                    |                                                                             |                                                                                              |                                |
| Save                                                                                                    |                                                                                              |                                                                                                    |                                                                                                    |                                                                                                    |                                                                                                    |                                                                             |                                                                                              |                                |
| Details Equips                                                                                                    | nent                                                                                         |                                                                                                    |                                                                                                    |                                                                                                    |                                                                                                    |                                                                             |                                                                                              |                                |
| acility Type:                                                                                                    |                                                                                              | Battery Site                                                                                                    |                                                                                                    |                                                                                                    |                                                                                                    |                                                                             |                                                                                              |                                |
| Maximum Design H                                                                                                    | 2 <sup>S</sup>                                                                               |                                                                                                    | Acid Gas                                                                                                    | Stream H2S Com                                                                                                    | iponent Managem                                                                                                    | ent:                                                                        |                                                                                              |                                |
| Content of Inlet Gas                                                                                                    | 6                                                                                            | 2 9 🗸                                                                                                    | Acid Gas                                                                                                    | Stream CO2 Con                                                                                                    | ponent Managem                                                                                                    | ent                                                                         |                                                                                              |                                |
| Maximum H <sub>2</sub> S Cont                                                                                                    | tent of                                                                                      |                                                                                                    | Gas Pro                                                                                                    | cessing Plant Prol                                                                                                    | feration Review:                                                                                                    |                                                                             |                                                                                              |                                |
| nlet Gas:                                                                                                    |                                                                                              | 0 9 🗸                                                                                                    | Dispers                                                                                                    | ion Model Results:                                                                                                    |                                                                                                    |                                                                             |                                                                                              |                                |
| Reporting Facility:                                                                                                    |                                                                                              | ~                                                                                                    |                                                                                                    |                                                                                                    |                                                                                                    |                                                                             |                                                                                              |                                |
| Out of Province:                                                                                                    |                                                                                              |                                                                                                    |                                                                                                    |                                                                                                    |                                                                                                    |                                                                             |                                                                                              |                                |
| irea:                                                                                                    |                                                                                              | CUTBANK                                                                                                    |                                                                                                    |                                                                                                    |                                                                                                    |                                                                             |                                                                                              |                                |
| laximum Sulphur E                                                                                                    | missions:                                                                                    |                                                                                                    | tonnes/d                                                                                                    |                                                                                                    |                                                                                                    |                                                                             |                                                                                              |                                |
| lant Jurisdiction:                                                                                                    |                                                                                              |                                                                                                    |                                                                                                    |                                                                                                    |                                                                                                    |                                                                             |                                                                                              |                                |
| nlet Capacity:                                                                                                    |                                                                                              | Gas Facility:                                                                                                    | 5097 e <sup>3</sup>                                                                                                    | m <sup>3</sup> /d                                                                                                    |                                                                                                    |                                                                             |                                                                                              |                                |
|                                                                                                    |                                                                                              | Oil Facility:                                                                                                    | m <sup>3</sup>                                                                                                    | /d                                                                                                    |                                                                                                    |                                                                             |                                                                                              |                                |
| eak Detection Type                                                                                                    | <i>.</i> .                                                                                   | High Pressure                                                                                                    |                                                                                                    | ity (flow)                                                                                                    |                                                                                                    |                                                                             |                                                                                              |                                |
| con Detection Type                                                                                                    | <i>.</i>                                                                                     |                                                                                                    |                                                                                                    | ity (ilow)                                                                                                    |                                                                                                    |                                                                             |                                                                                              |                                |
|                                                                                                    |                                                                                              | Cow Pressur                                                                                                    | e v ESDV                                                                                                    |                                                                                                    |                                                                                                    |                                                                             |                                                                                              |                                |
|                                                                                                    |                                                                                              | H2S Detectio                                                                                                    | n 🗌 Stuffir                                                                                                    | ig Box S/D                                                                                                    |                                                                                                    |                                                                             |                                                                                              |                                |
|                                                                                                    |                                                                                              | LEL Detection                                                                                                    | n 🗌 Vibrat                                                                                                    | ion S/D                                                                                                    |                                                                                                    |                                                                             |                                                                                              |                                |
|                                                                                                    |                                                                                              | Other                                                                                                    |                                                                                                    |                                                                                                    |                                                                                                    |                                                                             |                                                                                              |                                |
| Facility Equipment T                                                                                                    |                                                                                              | _                                                                                                    |                                                                                                    |                                                                                                    |                                                                                                    |                                                                             |                                                                                              |                                |
| aonity Equipment I                                                                                                    | ypes.                                                                                        | Compressor                                                                                                    | Dehyo                                                                                                    | drator                                                                                                    |                                                                                                    |                                                                             |                                                                                              |                                |
| aonity Equipment I                                                                                                    | ypes.                                                                                        | Compressor                                                                                                    | ☐ Dehye ✓ Flare                                                                                                    | drator<br>/ Vent / Incinerator                                                                                                    |                                                                                                    |                                                                             |                                                                                              |                                |
| aony Equipment I                                                                                                    | ypes.                                                                                        | Compressor  Compressor  Generator                                                                                                    | ☑ Dehyd ✓ Flare ✓ Facilit                                                                                                    | drator<br>/ Vent / Incinerator<br>y Storage                                                                                                    |                                                                                                    |                                                                             |                                                                                              |                                |
| s this the last As-Bu                                                                                                    | uilt to be su                                                                                | Compressor<br>Pump<br>Generator<br>bmitted for this ac                                                                                                    | ⊡ Dehyo<br>I Flare<br>I Facilit<br>tivity? ⊂                                                                                                    | drator<br>/ Vent / Incinerator<br>y Storage<br>) Yes () No                                                                                                    |                                                                                                    |                                                                             |                                                                                              |                                |
| s this the last As-Bu                                                                                                    | uilt to be su                                                                                | Compressor<br>Pump<br>Generator<br>bmitted for this ac                                                                                                    | ☐ Dehyo<br>☑ Flare<br>☑ Facilif<br>tivity? C                                                                                                    | drator<br>/ Vent / Incinerator<br>y Storage<br>) Yes () No                                                                                                    |                                                                                                    |                                                                             |                                                                                              |                                |
| s this the last As-Bu                                                                                                    | uilt to be su                                                                                | Compressor  Pump Generator bmitted for this ac                                                                                                    | ☐ Dehyo                                                                                                    | drator<br>/ Vent / Incinerator<br>y Storage<br>) Yes () No                                                                                                    |                                                                                                    |                                                                             |                                                                                              |                                |
| s this the last As-Bu                                                                                                    | uilt to be su                                                                                | Compressor Pump Generator bmitted for this ac                                                                                                    | ☐ Dehyo<br>✓ Flare<br>✓ Facilif<br>tivity? C<br>Permit                                                                                                    | frator<br>/ Vent / Incinerator<br>y Storage<br>/Yes O No<br>Constructed<br>ted To Date (                                                                                                    | New                                                                                                    | Co<br>Permitted                                                             | onstructed<br>To Date Constr                                                                 | New                            |
| this the last As-Bu<br>tump                                                                                                    | uilt to be su                                                                                | Compressor Pump Generator bmitted for this ac                                                                                                    | Dehya Flare Facilit Facilit Facilit Permit Count:                                                                                                    | frator<br>/ Vent / Incinerator<br>y Storage<br>/ Yes O No<br>Constructed<br>ted To Date (<br>2                                                                                                    | New<br>Construction<br>Powe                                                                                                  | Co<br>Permitted<br>ar: 235                                                  | onstructed<br>To Date Constr                                                                 | New<br>uction                  |
| this the last As-Bu<br>ump                                                                                                    | uilt to be su<br>✓ Electr<br>□ Fuel-                                                         | Compressor Pump Generator bmitted for this ac ic-driven driven                                                                                                    | Dehya Flare Flare Facilit tivity?  Permit Count: Count:                                                                                                    | frator<br>/ Vent / Incinerator<br>y Storage<br>/Yes O No<br>Constructed<br>To Date<br>2                                                                                                    | New<br>Construction<br>Powe                                                                                                  | Ci<br>Permitted<br>sr. 235                                                  | onstructed<br>To Date Constr                                                                 | New                            |
| this the last As-Bu<br>tump<br>rime Mover Type:<br>Senerator                                                                                    | uilt to be su<br>✓ Electr<br>□ Fuel-                                                         | Compressor Pump Generator bmitted for this ac ic-driven driven                                                                                                    | Dehya Flare Facilit Facilit tivity? Permit Count Count                                                                                                    | frator<br>/ Vent / Incinerator<br>y Storage<br>Yes O No<br>Constructed<br>To Date<br>2                                                                                                    | New<br>Construction<br>Powe                                                                                                  | Cc<br>Permitted<br>rr. 235<br>ar.                                           | onstructed<br>To Date Constr                                                                 | New                            |
| s this the last As-Bu<br>Pump<br>trime Mover Type:<br>Senerator                                                                                 | ypes.<br>uilt to be su<br>☑ Electr<br>☑ Fuel-i                                               | Compressor Pump Generator bmitted for this ac ic-driven driven                                                                                                    | Dehya<br>Flare<br>Facilit<br>tivity?<br>Permit<br>Count:<br>Count:                                                                                                    | frator<br>/ Vent / Incinerator<br>y Storage<br>/Yes O No<br>Constructed<br>2<br>Constructed                                                                                                    | New<br>Construction<br>Powe<br>Powe                                                                                          | Permitted<br>F: 235<br>F:                                                   | onstructed<br>To Date Constr                                                                 | New                            |
| s this the last As-Bu<br>Pump<br>rime Mover Type:<br>cenerator                                                                                  | ypes.<br>uilt to be su<br>☑ Electr<br>□ Fuel-                                                | Compressor Pump Generator bmitted for this ac ic-driven driven                                                                                                    | Dehyi<br>Flare<br>Facilii<br>tivity?<br>Permit<br>Count:<br>Count:                                                                                                    | frator<br>/ Vent / Incinerator<br>y Storage<br>/ Yes O No<br>Constructed<br>To Date<br>2                                                                                                    | New<br>Construction<br>Powe<br>Powe<br>Construction                                                                          | Permitted Ci<br>r: 235<br>r:<br>Permitted Ci                                | onstructed<br>To Date Constr<br>onstructed<br>To Date Constr                                 | New<br>uction<br>New<br>uction |
| time Mover Type:<br>time Mover Type:                                                                                                    | ypes.<br>uilt to be su<br>✓ Electr<br>↓ Fuel                                                 | Compressor Pump Generator bmitted for this ac ic-driven driven                                                                                                    | Dehyi Flare Facilit tivity? Permit Count: Permit Count: Count:                                                                                                    | frator<br>/ Vent / Incinerator<br>y Storage<br>/Yes O No<br>Constructed<br>ted To Date<br>2<br>ted Constructed<br>To Date                                                                              | New<br>Construction<br>Powe<br>Powe<br>Construction<br>Powe                                                                  | Permitted C<br>F: 235<br>F:<br>Permitted C<br>F:                            | onstructed<br>To Date Constr<br>onstructed<br>To Date Constr                                 | New<br>uction                  |
| s this the last As-Bu<br>Pump<br>Trime Mover Type:<br>Senerator<br>Trime Mover Type:                                                            | ypes.<br>uilt to be su<br>♥ Electr<br>■ Fuel<br>■ Electr<br>♥ Fuel                           | Compressor  Compressor  Pump  Generator  bmitted for this ac  ic-driven  driven  driven                                                                                                    | Dehyi Flare Facilit tivity? Permit Count: Count: C | frator<br>/ Vent / Incinerator<br>y Storage<br>IYes O No<br>Constructed<br>To Date<br>2<br>tted Constructed<br>To Date                                                                                 | New<br>Construction<br>Powe<br>Construction<br>Powe                                                                          | Permitted C<br>r: 235<br>r:<br>Permitted C<br>r: 5425                       | onstructed<br>To Date Constr                                                                 | New<br>uction                  |
| s this the last As-Bu<br>Pump<br>rime Mover Type:<br>Senerator<br>rime Mover Type:<br>tare / Vent / Inci                                        | ypes.<br>uilt to be su<br>✓ Electr<br>☐ Fuel<br>Electr<br>✓ Fuel<br>inerator                 | Compressor  Compressor  Pump  Generator  bmitted for this ac  ic-driven  driven  driven                                                                                                    | Dehya Flare Facilit tivity? Permit Count Count Count Count Count Count Count Count                                                                                                    | frator<br>/ Vent / Incinerator<br>y Storage<br>IYes O No<br>Constructed<br>To Date<br>2<br>tted Constructed<br>To Date                                                                                 | New<br>Construction<br>Powe<br>Construction<br>Powe                                                                          | Permitted C<br>r: 235<br>r:<br>Permitted C<br>r: 5425                       | onstructed<br>To Date Constr                                                                 | New<br>uction<br>New           |
| this the last As-Bu<br>Pump<br>rime Mover Type:<br>Senerator<br>rime Mover Type:<br>Hare / Vent / Inci                                          | ypes.<br>uilt to be su<br>✓ Electr<br>☐ Fuel<br>☐ Electr<br>✓ Fuel<br>inerator               | Compressor  Pump Generator bmitted for this ac ic-driven driven driven                                                                                                    | Dehya Flare Facilit tivity? Permit Count: Count: C | frator<br>/ Vent / Incinerator<br>y Storage<br>/Yes O No<br>Constructed<br>ted To Date<br>2<br>ted Constructed<br>4 [                                                                                  | New<br>Construction<br>Powe<br>Construction<br>Powe<br>New                                                                   | Permitted C<br>r: 235<br>r:<br>Permitted C<br>r: 5425                       | onstructed<br>To Date Constr                                                                 | New<br>uction                  |
| time Mover Type:<br>Senerator<br>rime Mover Type:<br>Senerator<br>rime Mover Type:<br>Hare / Vent / Inci                                        | ypes.<br>uilt to be su<br>✓ Electr<br>→ Fuel                                                 | Compressor Pump Generator bmitted for this ac ic-driven driven driven                                                                                                    | Dehys Flare Facilit tivity? Permit Count: Count: C | frator<br>/ Vent / Incinerator<br>y Storage<br>/Yes O No<br>Constructed<br>To Date<br>2<br>tted Constructed<br>To Date<br>4<br>(Constructed<br>To Date                                                 | Construction<br>Powe<br>Construction<br>Powe<br>Construction<br>Powe<br>Powe<br>Powe                                         | Permitted Ci<br>r: 235<br>r:<br>Permitted Ci<br>r: 5425                     | onstructed<br>To Date Constr                                                                 | New<br>uction                  |
| time Mover Type:<br>Senerator<br>rime Mover Type:<br>Senerator<br>rime Mover Type:<br>Hare / Vent / Inci<br>ype:                                | ypes.<br>uilt to be su<br>✓ Electr<br>→ Fuel<br>inerator<br>✓ Flare                          | Compressor  Compressor  Comparison  Compressor  Comparison  Compressor  Compressor  Compr | Dehys  Flare Facilit  Facilit  Facilit  Permit Count Count  | frator<br>/ Vent / Incinerator<br>y Storage<br>Yes O No<br>Constructed<br>ted To Date<br>4<br>4<br>Constructed<br>To Date<br>4<br>2                                                                    | New<br>Construction<br>Powe<br>Construction<br>Powe<br>Powe<br>Construction                                                  | Permitted<br>r: 235<br>r:<br>Permitted<br>r: 5425                           | onstructed<br>To Date Constr                                                                 | New<br>uction<br>New           |
| time Mover Type:<br>cenerator<br>rime Mover Type:<br>cenerator<br>rime Mover Type:<br>lare / Vent / Inci<br>/pe:                                | ypes.<br>uilt to be su<br>✓ Electr<br>→ Fuel<br>inerator<br>✓ Flare<br>→ Vent :              | Compressor  Compressor  Pump  Generator  bmitted for this ac  ic-driven  driven  driven  Stack                                                                                                    | Dehys  Flare Facilit  Fount: Count: Count:  | frator<br>/ Vent / Incinerator<br>y Storage<br>Yes O No<br>Constructed<br>ted To Date<br>4<br>4<br>Constructed<br>To Date<br>4<br>2                                                                    | New<br>Construction<br>Powe<br>Construction<br>Powe<br>Powe<br>Construction                                                  | Permitted<br>F: 235<br>F:<br>Permitted<br>F:<br>F: 5425                     | onstructed<br>To Date Constr<br>Constructed<br>To Date Constr                                | New<br>uction                  |
| time Mover Type:<br>Cenerator<br>rime Mover Type:<br>Cenerator<br>rime Mover Type:<br>lare / Vent / Inci<br>ipe:<br>acillity Storage            | ypes.<br>uilt to be su<br>✓ Electr<br>→ Fuel<br>inerator<br>✓ Flare<br>→ Vent s<br>→ Incine  | Compressor  Compressor  Comparison  Comparison  Compa | Dehys  Flare Facilit  Formit Count: Count:  | frator<br>/ Vent / Incinerator<br>y Storage<br>PYes O No<br>Constructed<br>ted To Date (<br>2<br>Constructed<br>ted To Date (<br>4<br>Constructed<br>ted To Date (<br>2                                | Construction<br>Powe<br>Construction<br>Powe<br>Construction<br>Powe<br>Construction                                         | Permitted<br>F: 235<br>F:<br>Permitted<br>F:<br>5425                        | onstructed<br>To Date Constr<br>onstructed<br>To Date Constr                                 | New<br>uction                  |
| time Mover Type:<br>cenerator<br>rime Mover Type:<br>cenerator<br>rime Mover Type:<br>lare / Vent / Inci<br>rpe:<br>acility Storage             | ypes.<br>uilt to be su<br>✓ Electr<br>→ Fuel<br>inerator<br>✓ Flare<br>→ Vent s<br>→ Incine  | Compressor  Compressor  Comparison  Comparison  Compa | Dehys  Flare Facilit  Fount: Count: Count:  | frator<br>/ Vent / Incinerator<br>y Storage<br>PYes O No<br>Constructed<br>ted To Date<br>ted To Date (<br>4<br>4<br>Constructed<br>To Date (<br>4<br>2                                                | Construction<br>Powe<br>Construction<br>Powe<br>Construction<br>Powe<br>Construction                                         | Permitted<br>F: 235<br>F:<br>Permitted<br>F:<br>5425                        | onstructed<br>To Date Constr<br>Constructed<br>To Date Constr                                | New<br>uction                  |
| s this the last As-Bu<br>Pump<br>rime Mover Type:<br>Senerator<br>rime Mover Type:<br>Hare / Vent / Inci<br>(pe:<br>acility Storage             | ypes.<br>uilt to be su<br>✓ Electr<br>→ Fuel<br>inerator<br>✓ Flare<br>→ Vent 3<br>→ Incine  | Compressor  Compressor  Comparison  Comparison  Compa | Dehys  Flare Facilit  Formit  Count: Count: | trator / Vent / Incinerator y Storage Yes O No Constructed To Date 4 Constructed To Date 2 Constructed Constructed To Date 2 Constructed To Date 2 Constructed To Date 2 Constructed To Date           | Construction<br>Powe<br>Construction<br>Powe<br>Construction<br>Powe<br>Construction                                         | Permitted<br>F: 235<br>F:<br>Permitted<br>F: 5425                           | onstructed<br>To Date Constr<br>onstructed<br>To Date Constr                                 | New<br>uction                  |
| this the last As-Bu<br>tump<br>rime Mover Type:<br>cenerator<br>rime Mover Type:<br>lare / Vent / Inci<br>rpe:<br>acility Storage<br>rpe: □ LNC | ypes.<br>uilt to be su<br>✓ Electr<br>→ Fuel<br>inerator<br>✓ Flare<br>→ Vent 3<br>→ Storage | Compressor  Compressor  Comparison  Comparison  Compa | Dehys  Flare Facilit  Formit  Count: Count: | trator<br>/ Vent / Incinerator<br>y Storage<br>PYes O No<br>Constructed<br>ted To Date<br>ted To Date (<br>4<br>4<br>Constructed<br>To Date (<br>2<br>2<br>4                                           | Construction<br>Powe<br>Construction<br>Powe<br>Construction<br>Powe<br>Construction<br>Construction                         | Permitted Ci<br>er: 235<br>Permitted Ci<br>er: 5425<br>Fr: 5425             | onstructed<br>To Date Constr<br>Onstructed<br>To Date Constr                                 | New<br>uction                  |
| this the last As-Bu<br>tump  fime Mover Type:  cenerator  fime Mover Type:  lare / Vent / Inci  /pe:  acility Storage  /pe:                     | ypes.<br>uilt to be su<br>✓ Electr<br>→ Fuel                                                 | Compressor  Compressor  Comparison  Comparison  Compa | Dehys  Flare  Facilit  Formit  Count:  Count:  Count:  Permit  Count:  Count:  Count:  Count:  Count:  Count:  Count: Count: Co | trator<br>/ Vent / Incinerator<br>y Storage<br>PYes O No<br>Constructed<br>To Date of<br>ted To Date of<br>4<br>4<br>4<br>4<br>4<br>4<br>4<br>4<br>4<br>4<br>4<br>4<br>4<br>4<br>4<br>4<br>4<br>4<br>4 | Construction<br>Powe<br>Construction<br>Powe<br>Construction<br>Powe<br>Construction<br>Construction<br>Construction<br>Capa | Permitted<br>F: 235<br>F:<br>Permitted<br>F:<br>5425<br>F:<br>F:<br>F: 5425 | onstructed<br>To Date Constr<br>onstructed<br>To Date Constr<br>Constructed<br>To Date Const | New<br>uction                  |

Information on the As-Built should include:

• Permitted – the amount that was permitted, the data will auto populate.

Page: 19

V 1.4 published: Nov 2023

BC Energy Regulator Uncontrolled copy once downloaded

- Constructed to Date the amount that has already been constructed (this is carried over from previously submitted As-Builts for phase construction).
- New Construction The amount that you are applying for with the current As-Built.

Note: New Construction this amount will be added to the Constructed to Date column. The Constructed to Date and the New Construction columns can't add up to more than what was permitted in the Permitted column, otherwise you have installed equipment that has not been accounted for when the permit was issued.)

Once all the information is complete in the Overview tab and all attachments are uploaded, open the Finalize tab to submit (or cancel) the as-built. The Finalize tab will also list any outstanding information needed before submission.

| Overview Processes Attachments Finalize Sent Emails                                                                                                    |             |
|----------------------------------------------------------------------------------------------------|-------------|
| Outstanding Issues                                                                                                    |             |
|                                                                                                    |             |
|                                                                                                    |             |
| Use the following buttons to save or submit your application. A saved application can be edited later<br>will not be processed by OGC. A submitted application will no longer be editable and will enter the<br>application approval process. A cancelled application will be discarded, cannot be edited and will no<br>processed by OGC. | , but<br>be |
| Submit Application                                                                                                    |             |
| Save                                                                                                    |             |

#### 3.1: NCS, NPT, LTO

Below is a reference on how to submit post permit notices. Each notice has generally the same mandatory screens however, some different attachements may be required.

Log into KERMIT – go to Post Permit Actions to begin the post permit notices.

| We | ells | Post Permit Actions | Compliance & Enforcement | Projects & Facilities |
|----|------|---------------------|--------------------------|-----------------------|
|    |      |                     |                          |                       |

Select a notice type for submission Notice of Construction Start (NCS), Notice of Pressure Test(NPT), Leave to Open (LTO) or As-Built.

Page: 20

BC Energy Regulator Uncontrolled copy once downloaded

V 1.4 published: Nov 2023

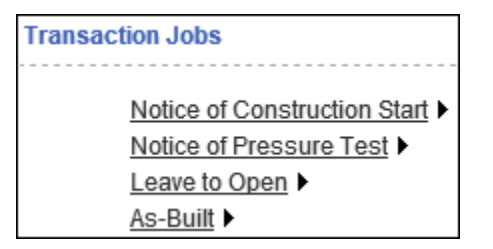

Select an Notice of Construction Start (NCS) type for a project or facility.

| No    | Notice of Construction Start                                                                                               |  |  |  |  |  |  |
|-------|----------------------------------------------------------------------------------------------------|--|--|--|--|--|--|
| Notic | Notice of Construction Start                                                                                               |  |  |  |  |  |  |
|       | NCS (Upstream) For Project<br>NCS (Upstream) For Facility<br>NCS (Downstream) For Project<br>NCS (Downstream) For Facility |  |  |  |  |  |  |

A new window will generate allowing a search by number or different identifiers. The example below is for a facility NCS, if a pipeline NCS was chosen instead of Facility ID it would ask for the Project #.

| Enter a value for one  | e or more of the search criteria b |
|------------------------|------------------------------------|
| AD #:                  |                                    |
| Facility ID:           |                                    |
| Operator:              |                                    |
| Legacy OGC File #:     |                                    |
| Legacy IRIS Project #: |                                    |

Once the facility or project number is entered an option to begin a "new NOI" will be available.

|         | AD# | Operator | Legacy OGC File # Facilities |
|---------|-----|----------|------------------------------|
| New NCS |     |          |                              |

The NOI screen will now allow the required information to be submitted within the appropriate fields. The screen may list a number of SRA/AA#'s depending on the facility or project. Click "include" on the SRA/AA# that corresponds to the NOI being submitted.

| Facility Operational Transactions |                               |          |       |                     |          |               |      |  |
|-----------------------------------|-------------------------------|----------|-------|---------------------|----------|---------------|------|--|
| Facility ID #                     | Detail Type/<br>Facility Type | Location | Field | Transaction<br>Type | Include? |               |      |  |
|                                   | Equipment                     |          |       | Construct Facility  |          | SRA/NOI/AA #: | 4.44 |  |
| FID #:                            | DIV #:                        |          |       |                     |          |               |      |  |

Page: 21

BC Energy Regulator Uncontrolled copy once downloaded V 1.4 published: Nov 2023

Under the Attachments tab - to attach documents click the "upload" button and "save".

| Notice of                    | Construction              | Start (Ups     | stream)                         |                                                          |             |                      |                             |
|------------------------------|---------------------------|----------------|---------------------------------|----------------------------------------------------------|-------------|----------------------|-----------------------------|
| Job #:<br>AD #:<br>Operator: | <u>038046422-001</u><br>I |                | Status:<br>Applicati<br>Operati | Status:<br>Application Date:<br>Operational Transactions |             | <u>F</u><br>dd, yyyy | Print Notice of Constructio |
| Save                         |                           |                |                                 |                                                          |             |                      |                             |
| Overview                     | Attachments Fina          | lize           |                                 |                                                          |             |                      |                             |
| Attachmen                    | t List                    |                |                                 |                                                          |             |                      |                             |
| Туре                         | File Name                 | File Size (KB) | Time Uploaded                   | File Reference                                           | Author Name | Author Em            | ail                         |
| Upload<br>Save               | ]                         |                |                                 |                                                          |             |                      |                             |

Once all the information is complete on the Overview tab and all attachments are uploaded open the Finalize tab to submit (or cancel) the notice. The Finalize tab will also list any outstanding information needed before submission. Example below.

| Notice o                                                | f Construction Start (U                                                                                                   | Jpstream)                                                                                                    |                            |
|---------------------------------------------------------|----------------------------------------------------------------------------------------------------|----------------------------------------------------------------------------------------------------|----------------------------|
| Job #:<br>AD #:<br>Operator:                            | 038046422-001                                                                                                    | Status:<br>Application Date:<br>Operational Transactions                                                                                | <u>New</u><br>mmm dd, yyyy |
| Save                                                    |                                                                                                    |                                                                                                    |                            |
| Overview                                                | Attachments Finalize                                                                                                    |                                                                                                    |                            |
| Outstandi                                               | ng Issues                                                                                                    |                                                                                                    |                            |
| <ul> <li>You n</li> <li>You n</li> <li>You n</li> </ul> | nust enter a value for "Proposed Sta<br>nust enter a name for Field Represe<br>nust enter a phone number for Field        | art Date". [Overview>General Application Info<br>entative. [Overview>Field Representative]<br>Representative. [Overview>Field Represent | o]<br>ative]               |
| Submit/C                                                | ancel                                                                                                    |                                                                                                    |                            |
| Use the follo<br>be editable a<br>cannot be ed          | wing buttons to submit or cancel your<br>and will enter the application approval<br>lited and will not be processed by OG | r application. A submitted application will no Ic<br>I process. A cancelled application will be disca<br>GC.                            | onger<br>arded,            |
| Submit                                                  | Application                                                                                                    |                                                                                                    |                            |
| Cancel                                                  | Application                                                                                                    |                                                                                                    |                            |

Page: 22

V 1.4 published: Nov 2023

BC Energy Regulator Uncontrolled copy once downloaded